# Add, Change, or Remove your Online Payment Method

figure Updated on 03 Jun 2024  $\cdot$  🕓 1 Minute to read

Adding, changing or removing your online payment method is quick and easy via the Procare Child Care Mobile app or via our Procare Parent Website.

**Important**: Upon adding a payment method, Procare verifies if the card entered was classified (debit or credit) correctly. For example, if Add Debit Card is selected, then credit card details were entered, this is a misclassified payment method. If the card was classified incorrectly, you will receive the following alert at the bottom of the screen.

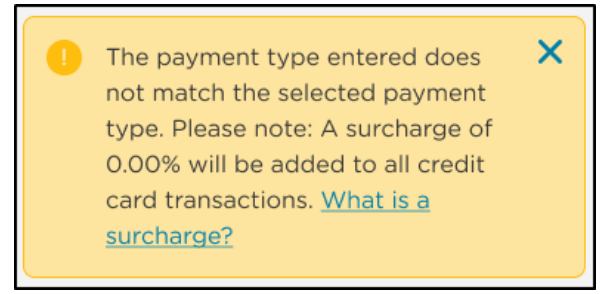

## Adding a Payment Method

Follow the steps below to set up your initial payment method:

#### Via the Procare Child Care Mobile app

1. Click the menu icon in the top left corner, then select **Make Payment**.

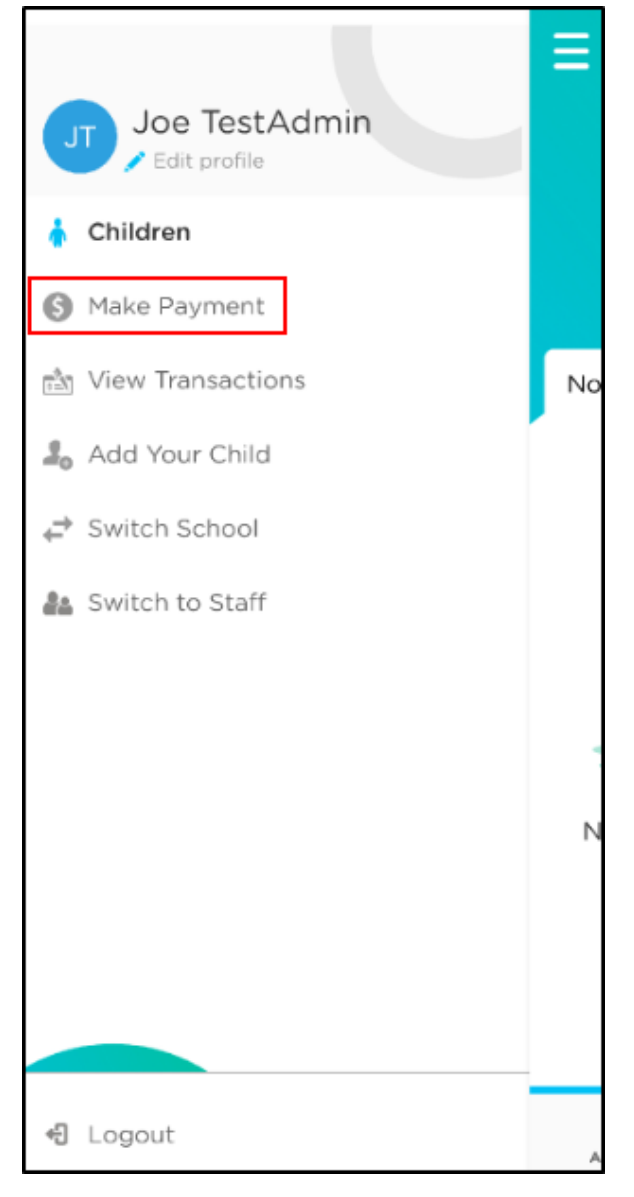

2. Select Set Up My Payment Method.

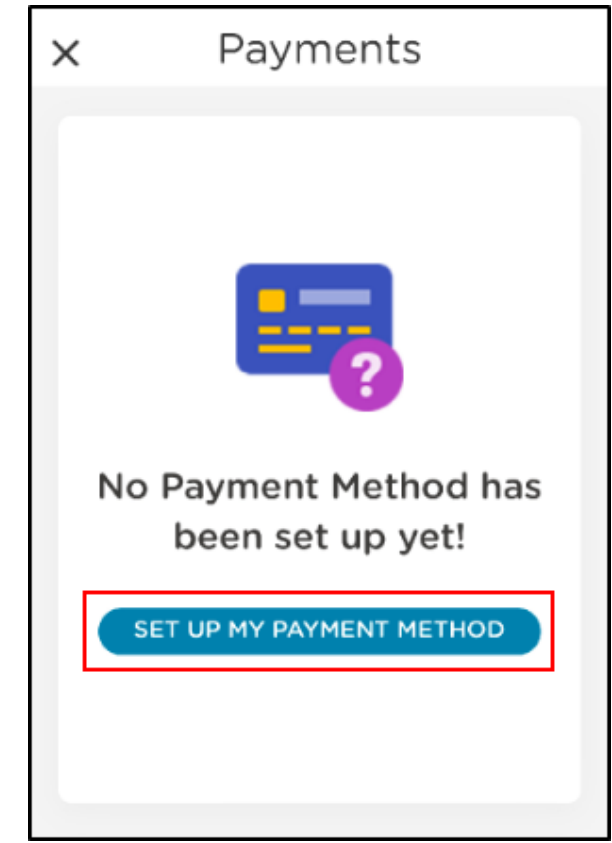

3. Choose to add a debit, credit or ACH account. **Please Note**: Schools can decide which payment method(s) to accept, not all options below could be available.

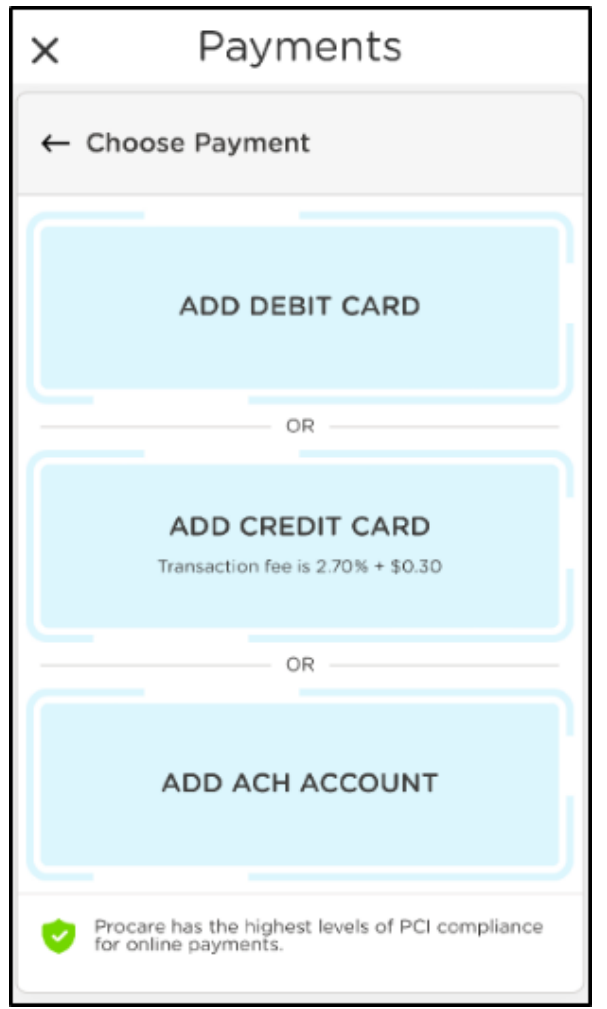

4. Add your payment method details, then click **Save**.

| ×           | Payme          | ents      |   |
|-------------|----------------|-----------|---|
| ← Set U     | o Card         |           |   |
| Name on C   | ard            |           |   |
| Card hold   | er's name      |           |   |
| Card Numb   | er             |           |   |
| Card num    | ber, no dashes | or spaces |   |
| cvv         | Card Expi      | ration    |   |
| ex. 311     | ММ             | YYYY      | ~ |
| Postal Code | 9              |           |   |
|             | SAVI           |           |   |

#### Via the Procare Parent Website

- 1. Navigate to **Payments** from the left menu options.
- 2. Select Make Payment.

| 🔞 Procare     | Internal - Munchkins Center (TE) 🗸     |
|---------------|----------------------------------------|
| 💉 Dashboard   | Payments                               |
| Payments      | Star Butterfly Eamily                  |
| 🍵 Family List | Star Butterny Family                   |
| 🗂 Documents   | Current Balance\$0Amount In Process\$0 |
|               |                                        |

3. Click Set Up My Payment Method.

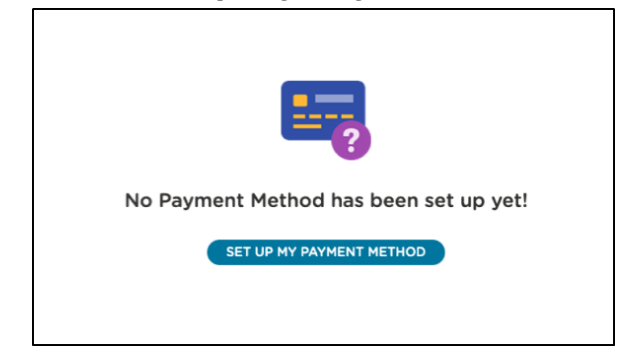

4. Choose to add a debit, credit or ACH account. **Please Note**: Schools can decide which payment method(s) to accept, not all options below could be available.

| ← Cho     | oose Payment                                                   |  |
|-----------|----------------------------------------------------------------|--|
|           |                                                                |  |
|           | ADD DEBIT CARD                                                 |  |
|           | OR                                                             |  |
|           | ADD CREDIT CARD<br>Transaction fee is 2.70% + \$0.30           |  |
|           | OR                                                             |  |
|           | ADD ACH ACCOUNT                                                |  |
| Proc payn | are has the highest levels of PCI compliance for online nents. |  |

5. Add your payment method details, then click **Save**.

| Name on Caro  |                        |      |   |
|---------------|------------------------|------|---|
| Card holder's | s name                 |      |   |
| Card Number   |                        |      |   |
| Card number   | r, no dashes or spaces | 5    |   |
| cvv           | Card Expirat           | ion  |   |
| ex. 311       | ММ                     | YYYY | ~ |
| Postal Code   |                        |      |   |
| Zip           |                        |      |   |
|               |                        |      |   |

### **Change or Remove Your Payment Method**

Your payment method(s) on file can be changed or removed via the Procare Child Care Mobile app or our Procare Parent Website.

#### Via the Procare Child Care Mobile app

- 1. Click the menu icon in the top left, then select **Make Payment**.
- 2. Above your current payment method on file, click **Change Payment**.

| ×                  | Payments              | 5              |
|--------------------|-----------------------|----------------|
| -                  | Total Amount You      | u Pay          |
|                    | \$103.75              | 5/             |
|                    | 4 <sup>2</sup> *      | CHANGE PAYMENT |
| VISA X             | ××× - ×××× - ×××× - e | 6909           |
| Verified           | Credit Card           |                |
| You Owe            | 1                     | \$100.00       |
| Surcharg<br>*3.75% | ie 🥐                  | \$3.75         |
| Total Am           | ount                  | \$103.75       |

3. Click the pencil icon to add a new payment method or click the trash can icon to delete the payment method.

| ← Paym                  | ents                               |        |
|-------------------------|------------------------------------|--------|
| ← Change                | Method                             |        |
| CARD TYPE               | CARD NUMBER                        | ACTION |
| <mark>\$-</mark> ⊒ Card | XXXX - XXXX - XXXX -<br>🕏 Verified |        |
|                         |                                    |        |
|                         |                                    |        |

a. When adding a new payment method, select the payment type, then enter the payment details.

b. If deleting the current payment method, click **Yes** on the Delete Payment Method popup.

#### Via the Procare Parent Website

- 1. Navigate to **Payments** from the left menu options.
- 2. Select Make Payment.

| 🞯 Procare     | Internal - Munchkins Center (TE) 🗸          |
|---------------|---------------------------------------------|
| 🚿 Dashboard   | Payments                                    |
| Payments      | Star Butterfly Family                       |
| 🍵 Family List | Star Butterny Family                        |
| 📑 Documents   | Current Balance \$0   Amount In Process \$0 |
|               |                                             |

3. Above your current payment method on file, click **Change Payment**.

| Total Amount You                | u Pay            |
|---------------------------------|------------------|
| VISA XXXX - XXXX - XXXX - 6909  | ♦ CHANGE PAYMENT |
| Verified Credit Card            |                  |
| You Owe                         | \$O              |
| Surcharge 🥐                     | \$O              |
| Total Amount                    | \$0              |
| UTITIN Autopay of SUBMIT PAYMEN | On<br>VT         |

4. Click the pencil icon to add a new payment method or click the trash can icon to delete the payment method.

| $\leftarrow$ Change Method |                                         |        |
|----------------------------|-----------------------------------------|--------|
| CARD TYPE                  | CARD NUMBER                             | ACTION |
| VISA Card                  | XXXX - XXXX - XXXX - XXXX<br>🕏 Verified | 1      |

- a. When adding a new payment method, select the payment type, then enter the payment details.
- b. If deleting the current payment method, click **Yes** on the Delete Payment Method popup.

| Make a Payment Printing Statements for fear-end ra |
|----------------------------------------------------|
|----------------------------------------------------|